# Wingtra Support

Changing from Rededge to RGB Camera

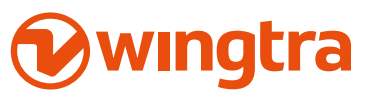

## **Required Equipment**

- + WingtraOne
- + Torx screw driver
- + RGB camera and mount
- + Closed Topcover
- + Micro USB storage adapter with SD card (only for QX1 camera)
- + PPK module (if applicable)
  - + Three M3x12 torx screws

#### Caution

- + Deviating from the described procedure can lead to damage on the sensor and hence to faulty images.
- + In case of loose payloads or shifted CG it can make WingtraOne

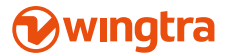

2

## Step by step procedure

- 1 Make sure WingtraOne is not powered
- 2 Lay down WingtraOne on a flat surface

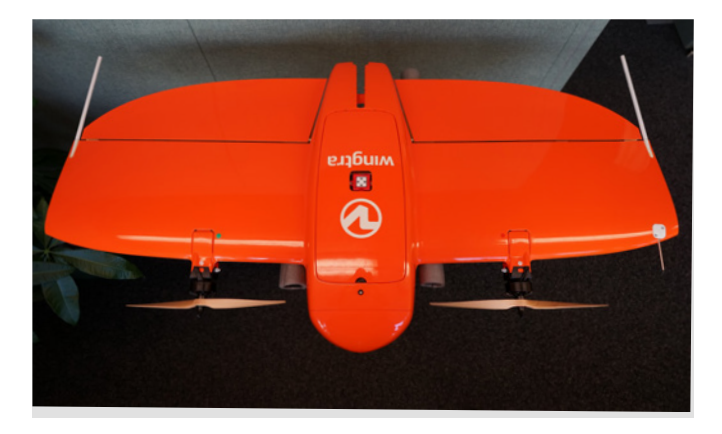

- 6 Lift out the camera mount assembly
- 7 Insert the RGB camera mount with camera

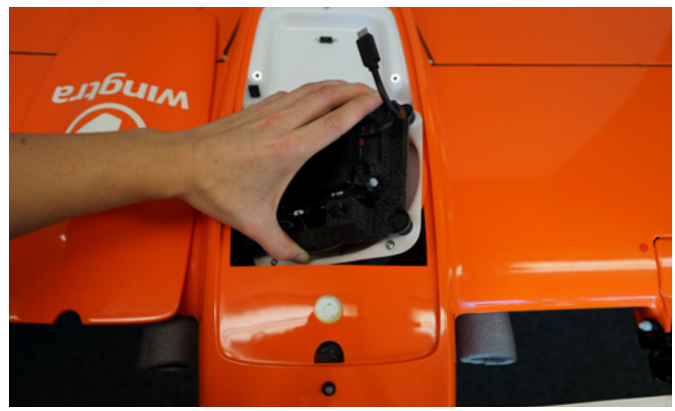

- **3** Open the topcover
- 4 Unplug the USB-C universal payload adapter.

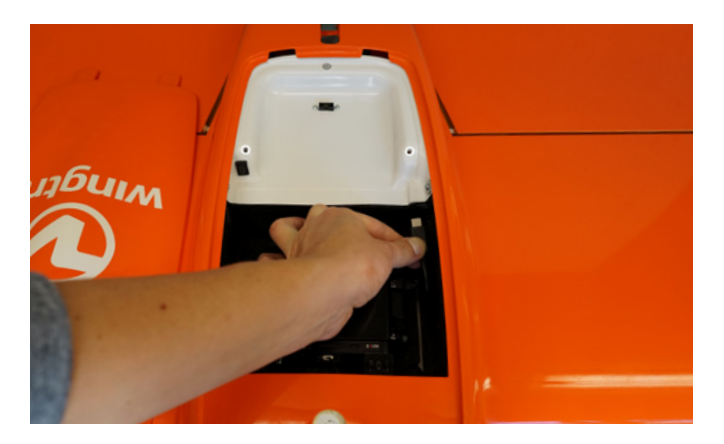

5 Use the torx screw driver to open the four screws in each corner of the payload area. (Note: the screws are attached to the camera mount. You do not need to worry about losing them inside) 8 Tighten the screws in all four corners using the torx screw driver and plug in the USB-C payload adapter.

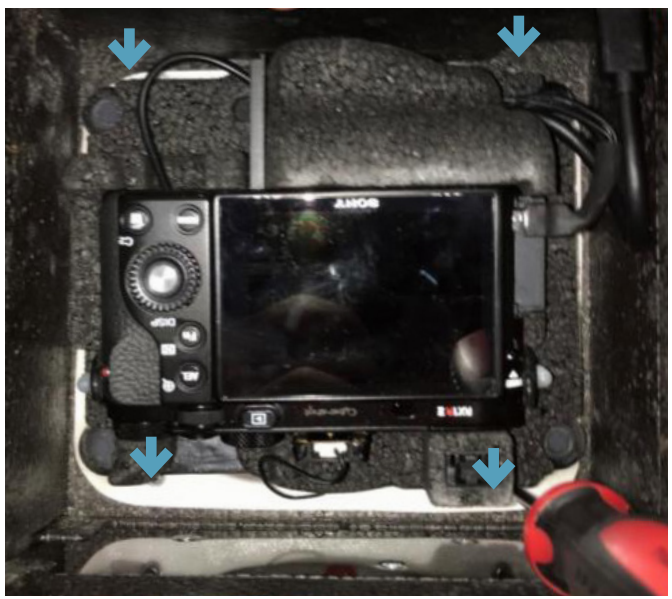

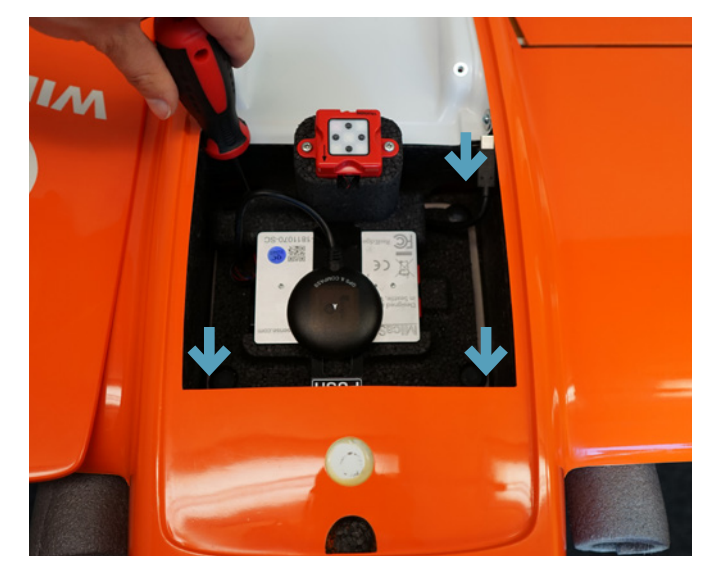

- 9 Install the PPK module (if applicable)
- **a** Plug in the plug of the PPK cover to the protruding connector

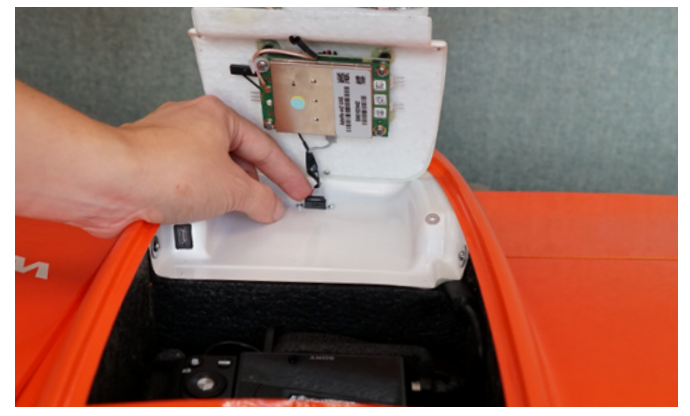

## **Wingtra**

**b** Carefully insert the white PPK module. Pay attention to not pull out the connected cable.

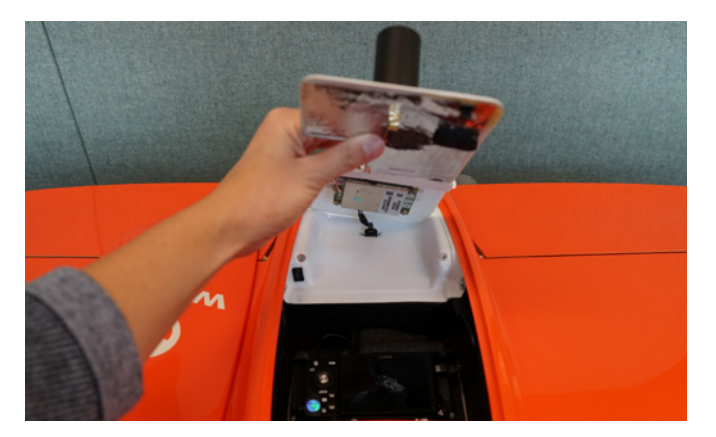

**c** Fixate the PPK module using the three torx screws (M3x12) with the torx screw driver.

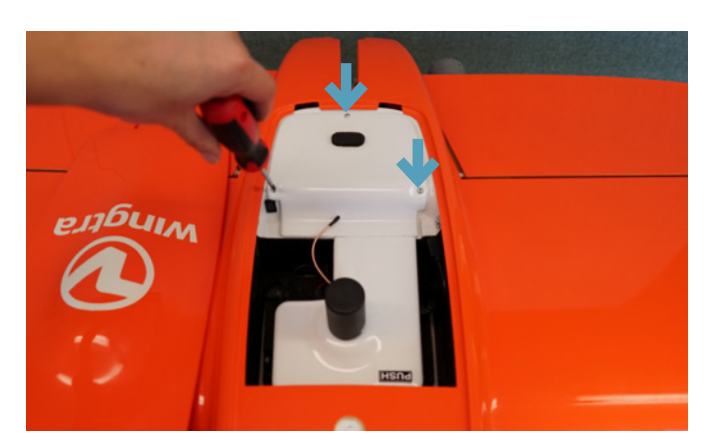

- **d** If the black antenna of the PPK module is not yet installed screw it onto the antenna connector
- **10** Plug in the USB-C universal payload adapter

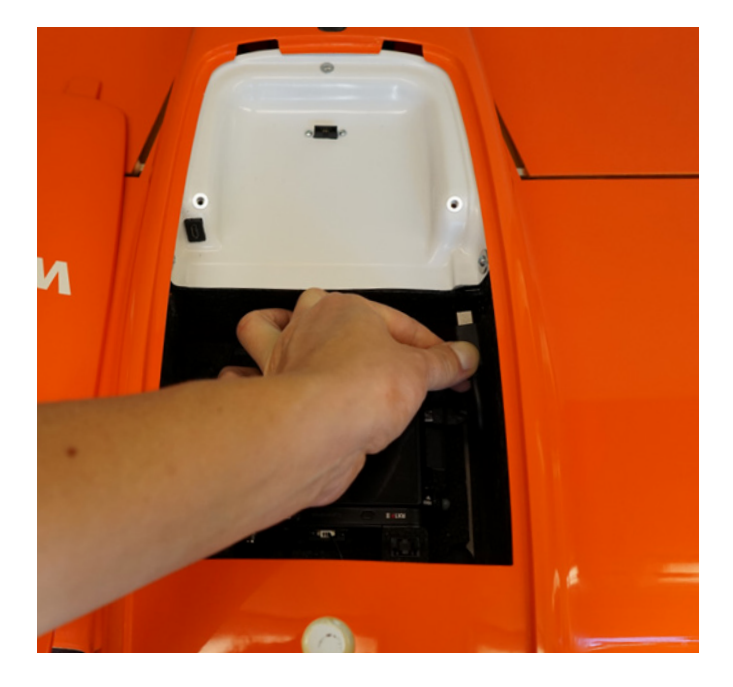

**11** Make sure to have a SD Card inside the camera or to insert the micro USB SD card reader to the micro USB port of WingtraOne (for QX1 camera)

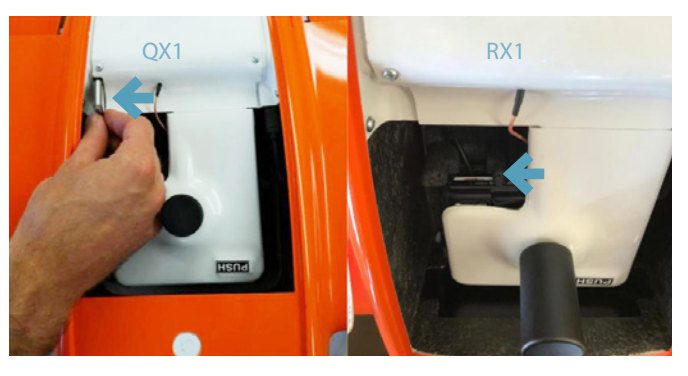

12 Close the PPK cover by using the push button.

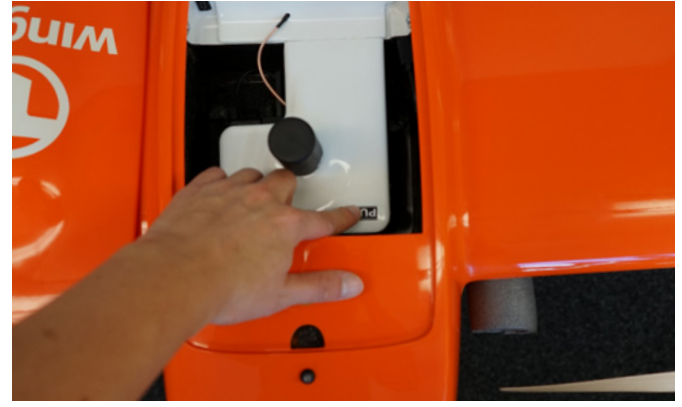

13 Take the new closed topcover and close WingtraOne payload area.

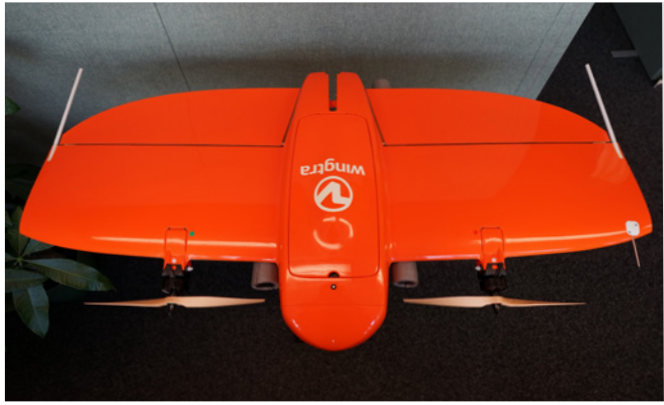

- 14 Finalize WingtraOne Setup with RGB Camera
- **a** Power on WingtraOne
- **b** Open WingtraPilot App and connect the telemetry antenna to connect to WingtraOne
- **c** Create a new flight plan
- i make sure to select the right camera when going through the wizard
- **d** The RGB Camera will be detected and WingtraPilot prompts you to repower WingtraOne to initialize the RGB Camera correctly

### Wingtra

This can take some time. Wait at least more than a minute for WingtraOne to establish the connection.

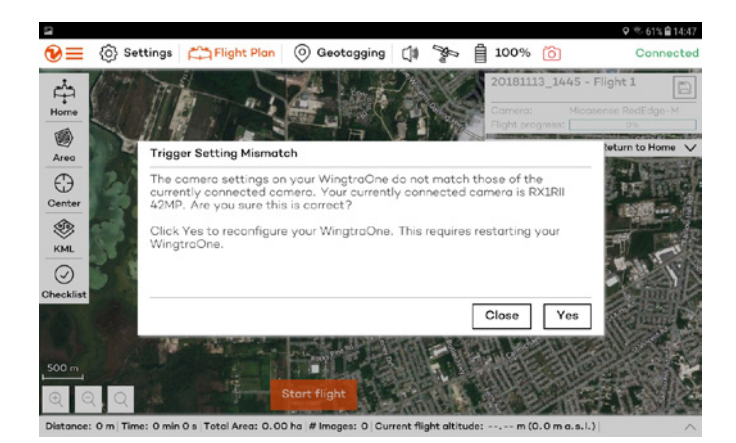

e Confirm by clicking "Yes"

i

**f** Repower WingtraOne to safe the new camera

For assistance or further information visit support.wingtra.com or contact support@wingtra.com

i

#### Wingtra

For assistance or further information visit support wingtra.com or contact support@wingtra.com

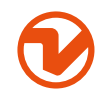

Wingtra AG

Giesshübelstrasse 40 8045 Zürich, Switzerland support@wingtra.com wingtra.com